## Update Oertli SalesProfi Teuerungs-Zuschlag 01/2015

Sehr geehrte SalesProfi-Nutzer,

mit dieser Anleitung können Sie die Preise Ihrer vorhandenen Salesprofi-Installation um den aktuellen Teuerungs-Zuschlag von 2,5% anheben. Voraussetzung ist der aktuelle Datenstamm mit Preisliste Stand 2014.

Das Update gliedert sich in mehrere bebilderte Schritte, für die insgesamt ca. 5 Minuten Zeit benötigt werden.

Schritt 1: Entpacken der benötigten Dateien

Schritt 2: Anpassen der Preise

Die Einspielung einer neuen Oertli-Datanorm ist prinzipiell nicht notwendig und ist deshalb nicht Bestandteil des Updates. Sollte dies danach erfolgen bzw. schon erfolgt sein, ist anschließend noch eine Preis-Berechnung notwendig, um die korrekten Einkaufspreise zu ermitteln falls benötigt.

Falls Sie Hilfestellung zum Programm-Update benötigen, können Sie uns gerne telefonisch unter der Rufnummer 06206-98750 erreichen.

## Schritt 1: Entpacken der Dateien

Öffnen Sie die erhaltene/heruntergeladene Datei *Salesprofi\_TZ\_012015*, um folgende Anzeige zu erhalten:

| 🚰 Salesprofi TZ 01: | 2015                                                                                                    |
|---------------------|----------------------------------------------------------------------------------------------------|
|                     | Sehr geehrte Salesprofi-Nutzer,<br>dieses Update entpackt alle benötigten Dateien, die für die<br>Anpassung der Preise inkl. 2,5% Teuerungszuschlag nötig sind,<br>in das unten angegebene Verzeichnis. Zur weiteren<br>Vorgehensweise beachten Sie bitte die Anleitung, vielen Dank. |
|                     | Zielverzeichnis  C:\Salesprofi TZ 012015  Fortschritt beim Entpacken                                                                                                    |
|                     | Entpacken Abbrechen                                                                                                    |

Mit einem Klick auf *Entpacken* werden alle für das Update benötigten Dateien in das angegebene Zielverzeichnis entpackt.

## Schritt 2: Anpassen der Preise (Teuerungs-Zuschlag 3,0%) Öffnen Sie über den Menüpunkt Datenbank => Wartung...

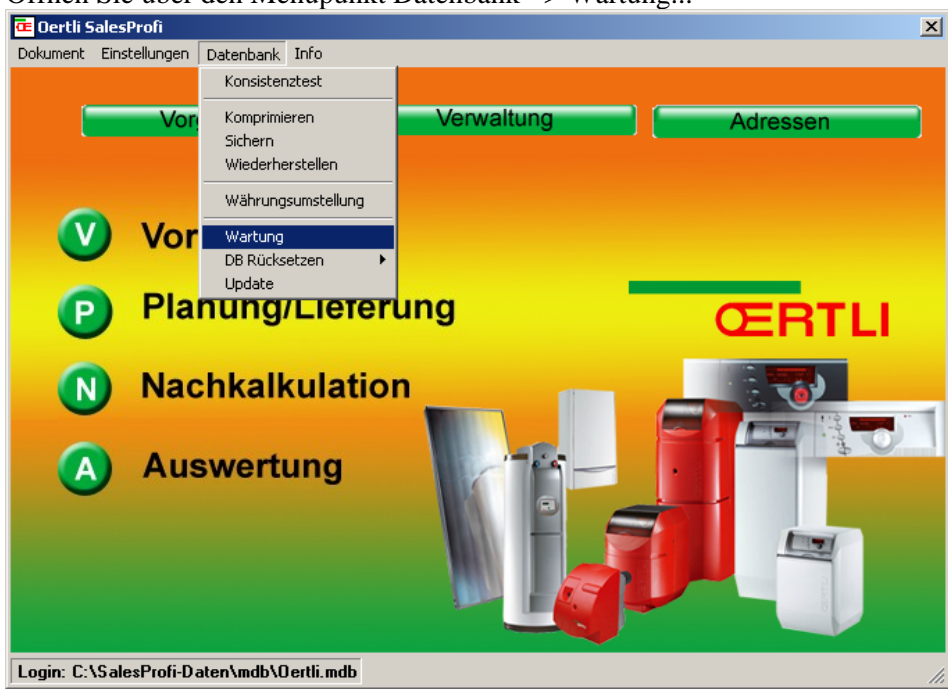

... das SQL-Wartungsfenster:

| 💐 Wart  | ung mittels SQL | ×        |
|---------|-----------------|----------|
| ١       | <b>A</b>        | Zurijale |
| Offnen  | Ausführen       |          |
|         |                 |          |
|         |                 |          |
|         |                 |          |
| Bereit! |                 |          |

Klicken Sie nun auf *Öffnen* und wechseln Sie anschließend über *Suchen in...* in den Ordner *Salesprofi TZ 012015* auf Laufwerk C (siehe Bilder):

| SQL-File zum Laden auswählen ? 🗴                                                                                                    |           |    | SQL-File zum Laden auswählen                        | <u>?</u> × |
|----------------------------------------------------------------------------------------------------|-----------|----|-----------------------------------------------------|------------|
| Suchen in: 🕎 Arbeitsplatz                                                                                                    | ⇐ 🗈 💣 🎫   |    | Suchen in: 🖙 Lokaler Datenträger (C:) 💽 🗢 🖻 💣 🖽 +   |            |
| Ø Zuletzt verwendete Dokumente         Ø Zuletzt verwendete Dokumente         Ø Zuletzt verwendete Dokumente         Ø Zuletzt verwendete Dokumente         Ø Zuletzt verwendete Dokumente         Ø Zuletzt verwendete Dokumente         Ø Dokater Dokentröger (C)         Ø Dokater Dokentröger (C)         Ø Dokater (C)         Ø Dokater (C)         Ø Dokater (C)         Ø Dokater (C)         Ø Dokater (C)         Ø Dok |           |    | Desktop         Eigene Dateien         Arbeitsplatz |            |
| Dateiname:                                                                                                    | ▼ Öffnen  |    | Dateiname: 🖸 Öffne                                  | n          |
| Netzwerkumgeb Dateityp: SQL-File(*.sql)                                                                                                    | Abbrecher |    | Netzwerkungeb Dateityp: SQL-File(*.sql)  Abbrec     | hen        |
| ung Schreibgeschützt öffnen                                                                                                    |           | // | ung 🔽 Schreibgeschützt öffnen                       | 1.         |

Markieren Sie nun die erste Datei (1. TZ 2,5 Leistungen.sql) und öffnen diese (bitte beachten Sie die Reihenfolge, die Dateien sind entsprechend nummeriert):

| SQL-File zum Laden auswählen                                                                                                    |              |  |  |  |  |  |
|----------------------------------------------------------------------------------------------------|--------------|--|--|--|--|--|
| Suchen in: 🧰 Salesprofi TZ 012015 💿 🗢 🛍 📸                                                                                                    |              |  |  |  |  |  |
| Image: Second system       Image: Second system         Image: Second system       Image: Second system         Image: Second |              |  |  |  |  |  |
| Netzwerkumgeb<br>ung     Dateiname:     1. TZ 2,5 Leistungen.sql     Offr<br>Abbre       Dateityp:     SQL-File(".sql)     Abbre       Schreibgeschützt öffnen     Image: Schreibgeschützt öffnen                                                                                                    | ien<br>ichen |  |  |  |  |  |

Klicken Sie anschließend im SQL-Wartungsfenster auf *Ausführen*. Bei Erfolg steht unterhalb der Anweisung "Diese Anweisung betraf … Datensätze", wie im folgenden Bild (Anzahl kann variieren):

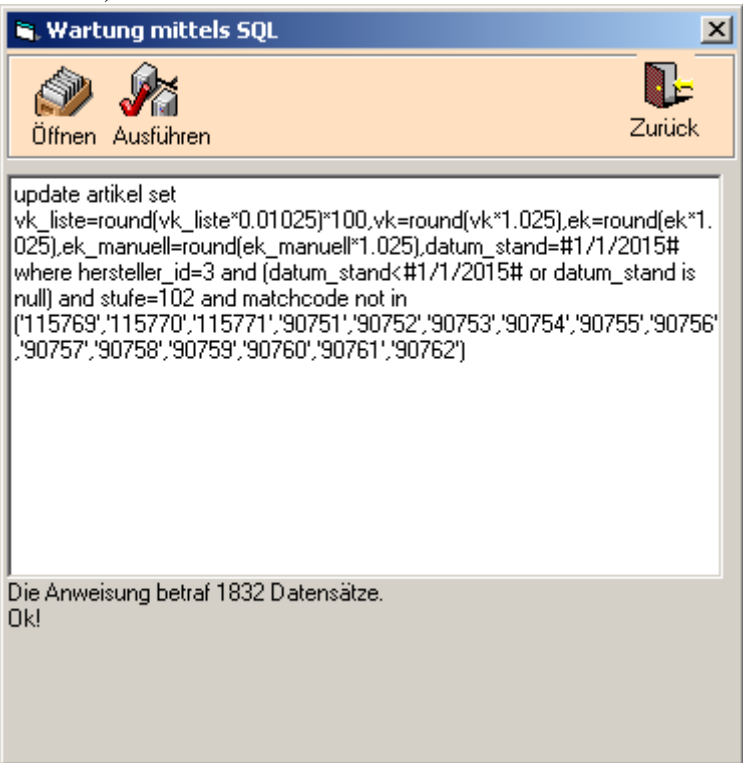

Öffnen Sie nun analog zu ersten Datei die 2. Datei (2. TZ 2,5 Artikel.sql) und führen diese ebenfalls aus.

Danach können Sie das Wartungsfenster mit *Zurück* schließen, das Update ist beendet. Sie können direkt im Programm auf Basis der neuen Preise weiterarbeiten.